## Instructivo para enviar trámite de Segundo Testimonio.

Ingrese a acceso restringido – Solicitud de trámites – solicitud de testimonio y cliquee en Aceptar.

Llenar los campos solicitados y siga los pasos que se solicitan:

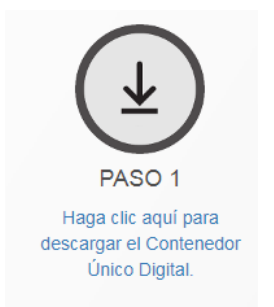

Verá que se descarga el contenedor en formato web, en este caso deberá descargarlo, mover el mousse hacia arriba a la derecha y cliquear en la flecha.

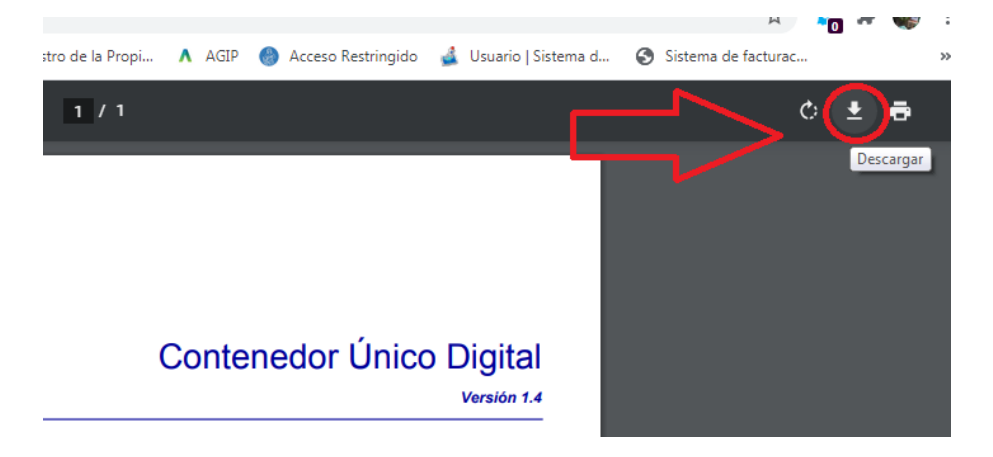

Guardar el contenedor en su máquina seleccionando la carpeta deseada.

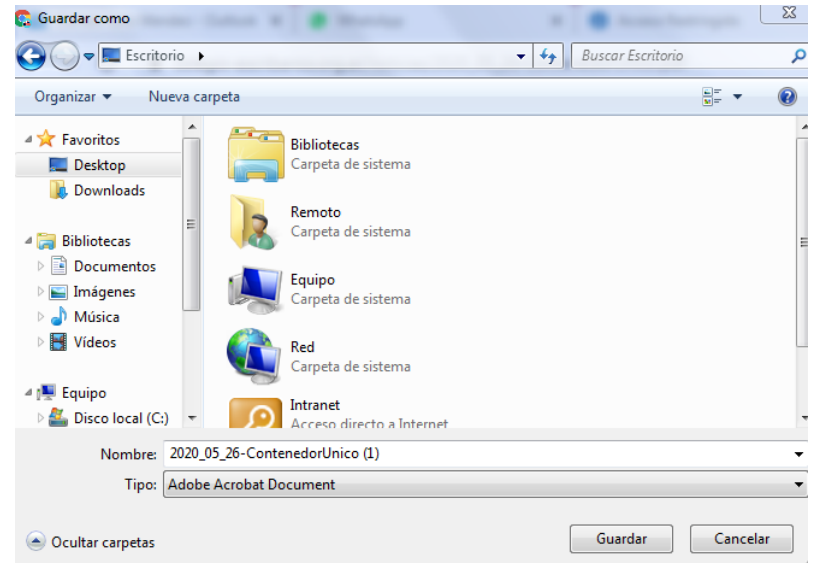

Una vez guardado abrirlo haciendo clic derecho sobre el archivo y seleccionar "Abrir con acrobat Reader"

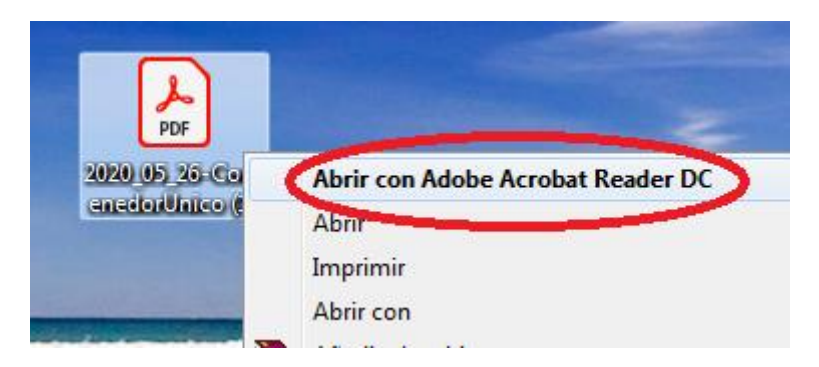

En caso de que no aparezca la opción exacta deberá seleccionar Abrir con... y elegir el programa Acrobat Reader, en caso de no tenerlo deberá descargarlo para poder seguir con el trámite.

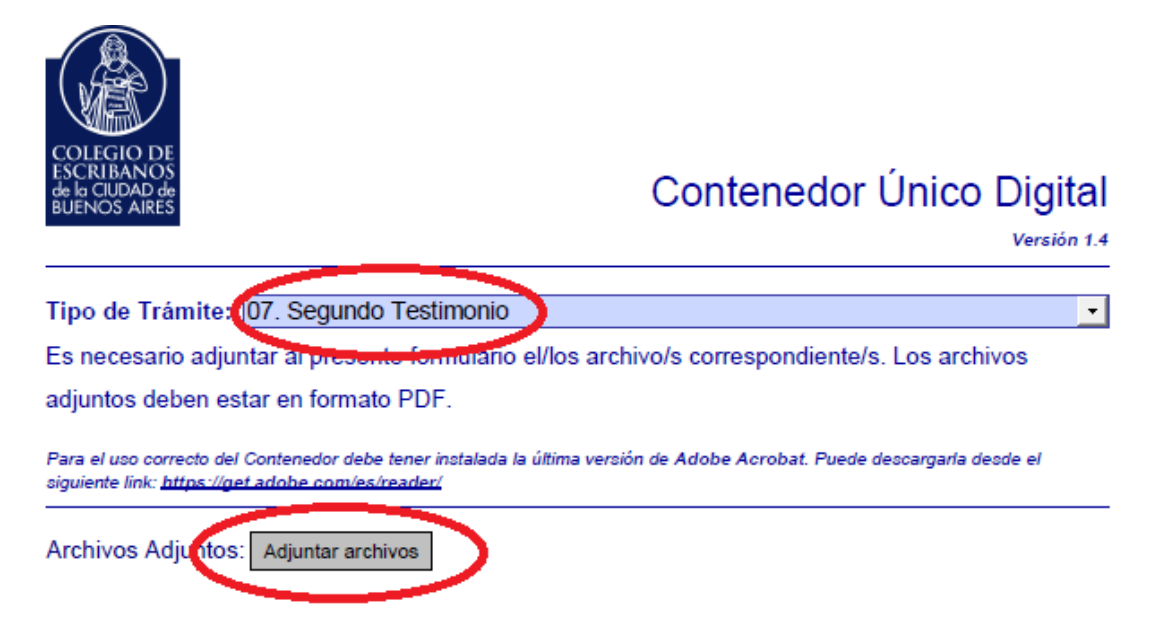

Una vez adjuntado el archivo deberá guardar el contenedor (con el archivo adjunto) y firmarlo con el firmador del colegio.

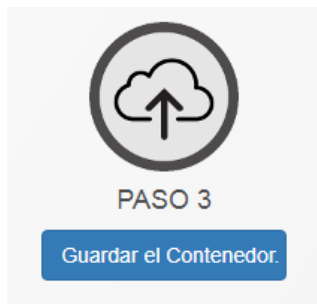

Una vez firmado, subirlo al paso 3 y enviar el trámite.